SHARE PARTNER **Network** 

## HOW TO GUIDE

## How To Sign Up and List Seats on Share Partner Network

Sign up with TN Ticket Central login information. Skip to Step 3 if you have already signed up.

- Verify your email address.
- **3** Login with your TN Ticket Central login information.
- 4 Make sure you are on the "Manage Tickets" page (top left corner).
- Click on IMPORT NEW TICKETS.
- Choose a name for your tickets.
- Fill out Account Details.
- 8 Fill out Location Details.
- Click on CREATE LISTING **TO FIND PARTNERS.**
- 1 Pick the season ticket plan you are on.
- **1** Create a Listing Name. Example: 301/1/1-2 or click on question mark for other suggestions on what to do for names.
- **12** Create Listing Notes.

Click on question mark for suggestions on what to include in your notes. This is information potential buyers will be able to read before inquiring.

- Fill out Preferences.
- Choose Listing Type based on how you want to sell the tickets.

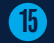

15 Fill in information for Listing Type.

- 16 Click on I HAVE READ AND AGREE TO THE LISTING TERMS.
- Review listing and click on **CREATE LISTING.**
- Click on SUBMIT FOR VERIFICATION to complete.

## How To Add Share Partners to a Listing

- Sign in to Share Partner Network.
- 2 Make sure you are on the "Manage Tickets" page (top left corner).
- Click **VIEW** on your desired listing.
- Click ADD PARTNERS.
- Click on the "Add Partner" menu and choose how you would like to add them.

See steps for two different options below.

- Add a Partner Fill in information about Partner and click on **ADD PARTNER** to complete.
- Invite Partners with a Link Copy link and send to partner via email, text or IM.